## 7月1日より ScienceDirect の接続手順が変わります

RemoteX の接続手順について

1. 図書館ホームページにて

資料を探すからプルダウンで 電子ジャーナルを読む を選択する。

Science Direct を選択すると下記の画面に入る。

## 2. ログイン方法解説画面

| <ul> <li></li></ul>             | ○ ○ ○ 員 資料を探す。芝浦工業大学 □ (● グッシュ)                                         | K-F < 芝浦工業大学 図      | エ東大 × 😸 ログイン   Shibaura Institute of T           | - 0 :<br>企会等           |
|---------------------------------|-------------------------------------------------------------------------|---------------------|--------------------------------------------------|------------------------|
| ⑦ 芝浦工業大学 回書館 ● 38 + 新規 固定ページを編集 |                                                                         |                     |                                                  | こんにちは、lib-staff さん I C |
|                                 | 芝浦工業大学 図書館     Stylbacra Institute of Technology Library                | <u>P</u> 22         | セスガイド (P) 芝浦工業大学公式サイト (P)<br>ある問題 お問い合わせ ENGLISH |                        |
|                                 | D 資料を探す Q 図書館を利用<br>Bearch Materials Use the Library                    | する                  | B) 卒業生・学外の方へ<br>Alumei & Visitors                |                        |
|                                 | 芝達工業大学 図書館 > 資料を探す > Science Direct                                     |                     |                                                  |                        |
|                                 | Science Direct                                                          |                     | ① 資料を探す                                          |                        |
|                                 | Science Directの注意事項                                                     |                     | ◎本・雑誌を探す                                         |                        |
|                                 | Science Directを利用する際、最初のページで以下のようにeMailアドレス                             | とパスワードを入力する面面になります。 | ● 論文をさがす (国内・国外)                                 |                        |
|                                 | eMailアドレスには学内メールアドレスを入力し、初回のみ/(スワードを記<br>新聞ののみ/(スワードを記<br>新聞ののみ/(スワードを記 | 設定してログインご利用ください。    | ● 新聞記事を探す(読む)                                    |                        |
|                                 |                                                                         |                     | ○ 百科事典・辞書で四べる                                    |                        |
|                                 |                                                                         |                     | <ul> <li>电子書絶をさかず(原む・備<br/>りる)</li> </ul>        |                        |
|                                 |                                                                         |                     | ● 電子ジャーナルをさがす(読む)                                |                        |
|                                 |                                                                         |                     | <ul> <li>学内データベース</li> </ul>                     |                        |
|                                 |                                                                         |                     | 電子書籍一覧                                           |                        |
|                                 | この投稿を編集する。                                                              |                     | <b>資料の探し方</b><br>ポイド                             |                        |
| _                               | サイトマップ   問合世先                                                           | © SHIBAURA INST     | TITUTE ( ) 電子資料等についての<br>問い合わせフォーム               |                        |
|                                 |                                                                         |                     | ◎ 芝油工業大学 回春館トップへ                                 |                        |

Start ボタンを押すと次の画面に行く。

初回のみ「パスワードを忘れましたか?」をクリックしてパスワードの設定を行います。
 次回からはこの画面でメールアドレスとパスワードを入力すると④に移ります。

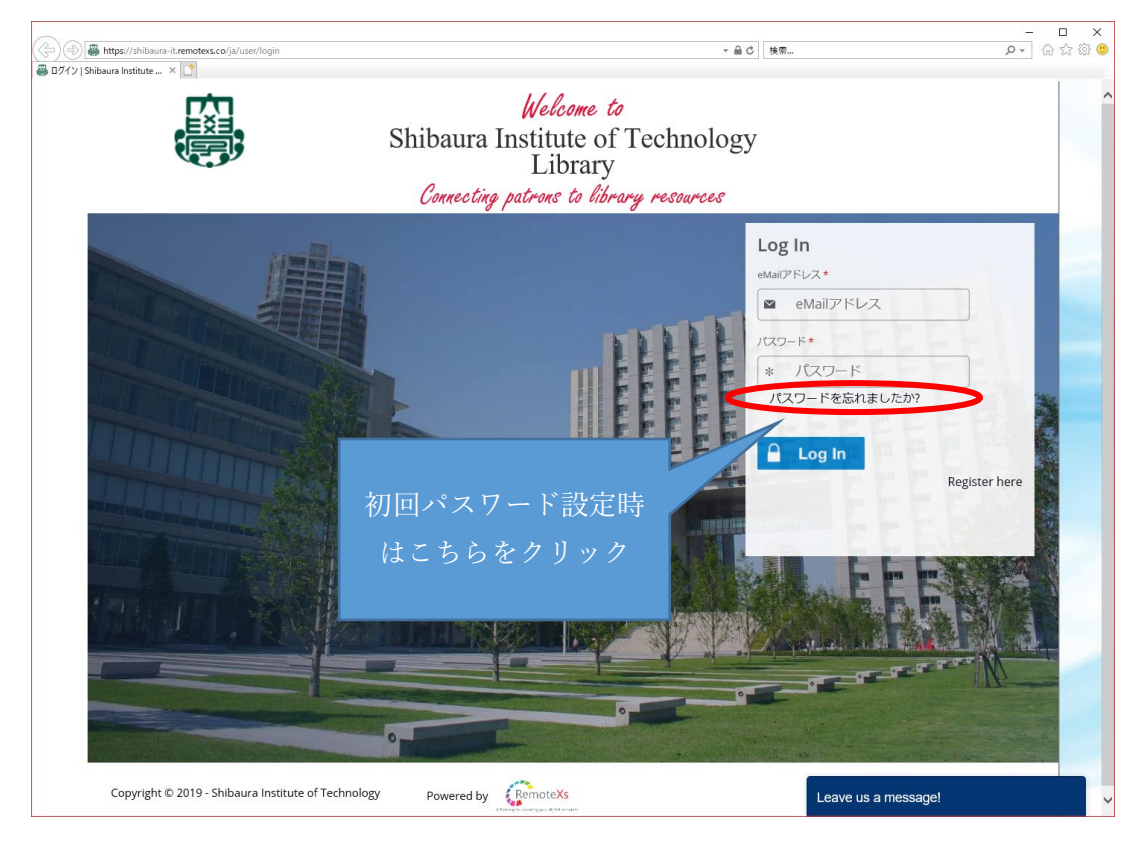

② パスワードのリセット画面に移動するので、お使いの学内メールアドレスを入力し、

Reset Password をクリックします。

| २ • ⊠ • ा ⊕ • ग-४० • १-७१० • १-७१० • ₽ ₽ ₽<br>• | Welcome to<br>Shibaura Institute of Technology Library<br>Connecting patrons to library resources |
|-------------------------------------------------|---------------------------------------------------------------------------------------------------|
| <image/> <image/> <image/> <image/>             | <image/>                                                                                          |
|                                                 | Need Holp?                                                                                        |

- ③ 送られてきたメールに記載されている URL をクリックし、パスワード設定画面に移動する。 パスワードを入力する際には以下の条件を満たす必要があります。
  - パスワードは8文字以上。
  - 記号、数字、大文字、小文字、それぞれ1つ以上を入れる必要があります。

|                                                                                                    | instructions.                                                                                          |
|----------------------------------------------------------------------------------------------------|----------------------------------------------------------------------------------------------------|
| Si Si                                                                                                    | nibaura Institute of Technology Library                                                                |
|                                                                                                    | パスワード・<br>Password compliance: 2 of 7                                                                  |
| l de la companya de la companya de la companya de la companya de la companya de la companya de la companya de l |                                                                                                    |
|                                                                                                    | 17スワードの始8 *                                                                                            |
|                                                                                                    |                                                                                                    |
|                                                                                                    | Personand does not meet the Hollowing requirements:<br>・ / (スワードは製紙の文字の思定が入る必要方色の更字。                   |
|                                                                                                    | <ul> <li>パスワードは単能しつ以上の記号を入れる必要があります。</li> <li>パスワードは少なくともで文字以上の必要があります。</li> </ul>                     |
|                                                                                                    | <ul> <li>パスワードは影響は交撃の器字が入る必要があります。</li> <li>Parsenot must have upper and been care litters.</li> </ul> |
|                                                                                                    | To use the Digital Access Portal user will require password to Login. Set your password and            |
| 8 Copyright 2019 Shibaura Institute of Technology. 無對転用禁止。                                                      | proceed.                                                                                               |
|                                                                                                    | Set your Password                                                                                      |
|                                                                                                    |                                                                                                    |
|                                                                                                    |                                                                                                    |
|                                                                                                    |                                                                                                    |
|                                                                                                    |                                                                                                    |
|                                                                                                    |                                                                                                    |
|                                                                                                    |                                                                                                    |
|                                                                                                    |                                                                                                    |
|                                                                                                    |                                                                                                    |
|                                                                                                    |                                                                                                    |
|                                                                                                    |                                                                                                    |
|                                                                                                    |                                                                                                    |
|                                                                                                    |                                                                                                    |

- ④ 承認画面で「agree」を押す。
- ⑤ パスワードの設定が完了すると電子資料を選択する画面に移動します。

| O     O     B https://dibaura-it.remotes.co/ja     Subaura Institute of Techn × | -<br>- 品の)[地田… の・                                          | × |
|---------------------------------------------------------------------------------|------------------------------------------------------------|---|
| Shibaura Insti<br>Technology Li                                                 | tute of<br>ibrary                                          |   |
| 木一ム 電子リソース、 チュートリアル フィードバック、 ユーザプロファイル、                                         |                                                            |   |
| 全でを検測 Available Content (E-Databases, E-Journals, E-Books, Tutorials)           | O Go Google Scholar                                        |   |
| Vou are off campus and can access subscribed resources.                         |                                                            |   |
|                                                                                 | RemoteXS経由のアクセス Details & Help このボタンをブックマークバーへドラッグ ?       |   |
|                                                                                 | <b>告知</b><br>There are currently no Announcements for you. |   |
|                                                                                 |                                                            |   |
|                                                                                 |                                                            | - |
|                                                                                 |                                                            |   |
| <b>新聞行い力 ニークペーフ</b>                                                             | 1980/J-A-F-14                                              |   |
| 1000977<br>ニュースレター<br>メディアギャラリー                                                 | ものいっとりと<br>利用方針<br>チュートリアル                                 |   |
| © Copyright 2019 Shibaura Institute of Technology. 無断転用禁止.                      | Powered by Need Help?                                      | v |

⑥ 「Science Direct」のトップ画面に移動します。

| → E http://www.sciencedirect                   | com.shibaura-it. <b>remotexs.co</b> / |                                                            | <b>▼ ♂</b> 検         | <b>*</b>     |                         | < □ - ○ > |
|------------------------------------------------|---------------------------------------|------------------------------------------------------------|----------------------|--------------|-------------------------|-----------|
| hibaura Institute of Technology $\mathbb{E}$ S | cienceDirect.com   Science × 📑        |                                                            |                      |              |                         |           |
| ScienceDirec                                   | t                                     | L                                                          | ournals & Books      | ?            | Create account          | Sign in   |
| Search fo                                      | r peer-reviewed journal               | s, articles, book chapters and <mark>open access</mark> co | ontent.              |              |                         |           |
| Keywords                                       | Author name                           | Journal/book title Volume Issue                            | e Pages Q            | Advanced sea | rch                     |           |
| Never                                          | lose track o                          | of an interesting article                                  | ے۔<br>ب              |              |                         | -         |
|                                                |                                       |                                                            | •                    |              |                         |           |
| Your Read                                      | ng History will reme                  | ember what you've read, so you don't                       | have to.             |              |                         |           |
| Register for                                   | free >                                |                                                            |                      |              |                         |           |
|                                                |                                       |                                                            |                      |              |                         |           |
|                                                |                                       |                                                            |                      |              |                         |           |
|                                                |                                       |                                                            |                      |              |                         |           |
|                                                |                                       |                                                            |                      |              |                         |           |
| Explore                                        | scientific, te                        | chnical, and medical rese                                  | arch on So           | ience        | Direct                  |           |
|                                                |                                       |                                                            |                      |              |                         |           |
| Physical Scie                                  | nces and Engineering                  | Life Sciences Health Sciences Socia                        | Sciences and Hun     | nanities     |                         |           |
|                                                |                                       |                                                            |                      |              |                         |           |
| Physical                                       | Sciences and E                        | ingineering                                                |                      |              |                         |           |
| Chemical Engine                                | ering                                 | From foundational science to new a                         | nd novel research,   | discover ou  | Ir large collection of  |           |
| Chemistry                                      |                                       | Physical Sciences and Engineering                          | publications, coveri | ng a range   | of disciplines, from th | e         |
| //www.sciencedirect.com.shibaura-it            | remoteve co/#open-access              | theoretical to the applied.                                |                      |              |                         | Feedback  |